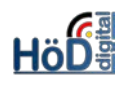

# Grundlagen zu Übungen ("Hausaufgaben")

#### Ziel:

Zeitgesteuerte Aufforderung, Lösungen in Dateiform oder Texten abzugeben.

# Grundsätzliches zum Thema:

- Übungsobjekte können auch mehrere Übungseinheiten umfassen, von denen einzelne obligatorisch oder fakultativ sein können.
- Übungen werden von Benutzern (einzeln oder im Team) in der Regel durch das Hochladen oder Zusenden von Antwortdateien beantwortet bzw. durch Texteingaben.
- Individuelle Benotung und individuelles Feedback sind möglich (und sinnvoll).

# Anlegen der Übung und der Übungseinheiten:

- Die Übung (als Ganzes) wird als neues Objekt hinzugefügt und benannt. Das ist quasi die leere "Hülle".
- Nun müssen Übungseinheiten hinzugefügt werden. Es sind fünf Typen möglich:

| Datei | ~ | Übungseinheit hinzufüge |
|-------|---|-------------------------|
|-------|---|-------------------------|

- Datei
- Datei als Team einreichen
- Text
- Blog
- Portfolio
- Es muss immer ein Titel für die Übungseinheit vergeben sowie ggf. alle übrigen Felder ausgefüllt werden. Ergänzende Dateien für die Aufgabenstellung lassen sich anhängen.
- Nach Ende einer Abgabefrist ist eine Einreichung grundsätzlich nicht mehr möglich. Ist eine Nachfrist gewährt, wird die Einreichung als verspätet gekennzeichnet.
- Es kann auch beim Erstellen bereits eine Musterlösung vorgesehen sein, die sofort oder nach Ende der Abgabefrist zur Verfügung gestellt wird. Eine automatische Benachrichtigung ist möglich.

| Musterlösung | $\checkmark$                             |                                                                                |  |  |  |
|--------------|------------------------------------------|--------------------------------------------------------------------------------|--|--|--|
|              | Datei *                                  | Datei wählen                                                                   |  |  |  |
|              |                                          | Maximal erlaubte Upload-Größe: 256.0 MB                                        |  |  |  |
|              | Verfügbarkeit *                          | $\bigcirc$ Nach dem Abgabetermin                                               |  |  |  |
|              |                                          | ○ Nach der Abgabe                                                              |  |  |  |
|              | Benachrichtigung<br>bei<br>Verfügbarkeit | Teilnehmer werden per Mail über die Verfügbarkeit der Musterlösung informiert. |  |  |  |

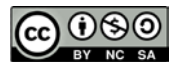

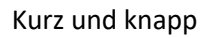

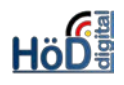

 Grundsätzlich können die Kurs- oder Gruppenmitglieder auf eine (dort liegende) Übung direkt zugreifen. Man kann aber auch über die Registerkarte "Abgaben und Noten" Nutzer zur Übung einladen. Diese erhalten die Übung dann auf den Schreibtisch gelegt. Sie kön-

nen einzeln oder aus dem aktuellen Kurs (oder der aktuellen Gruppe) hinzugefügt werden.

Benutzer suchen B

n Benutzer aus aktuellem Kurs hinzufügen

## Übungsaufgaben für Teams einrichten

- Nutzer können eine Aufgabe für ein Team abgeben, die Lösung gilt dann für alle Mitglieder als eingereicht. Jedes Team-Mitglied kann die eingereichten Lösungen ergänzen.
- Unter "Abgaben und Noten" tauchen die Teilnehmer eines Teams als ein Eintrag auf. Ein Status oder ein (aufgabenspezifischer) Kommentar, den Sie für eine Aufgabe vergeben, wird allen Mitgliedern des Teams zugewiesen.
- Das Team kann tutor-gesteuert (= Dozenten gesteuert) zusammengesetzt sein:
   Team-Management durch Tutoren
   Bei Aktivierung dieser Option können Teilnehmer ihre Teams nicht selbst organisieren.
- Dazu müssen die Mitglieder über "Abgaben und Noten" zuvor hinzugefügt worden sein. Dort erfolgt auch die Teambildung:

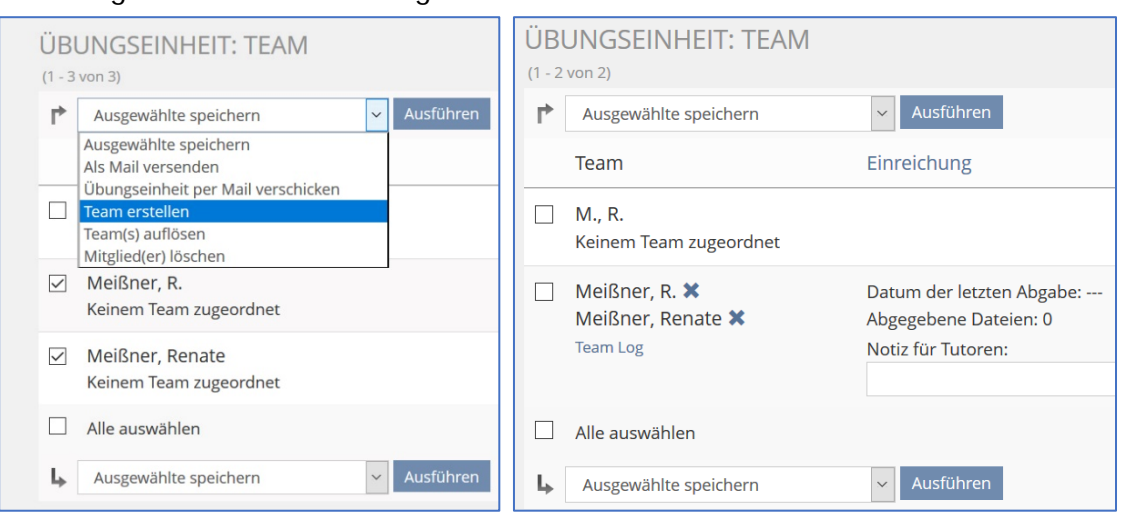

- Oder **benutzer-gesteuert**: Teams entstehen dadurch, dass jemand die Aufgabe abgibt und weitere Benutzer als seine Team-Mitglieder angibt. Danach kann jedes Team-Mitglied die Mitglieder seines Teams ändern.
- Die Aktivitäten eines Teams werden in einem Log aufgezeichnet, das sowohl für die Team-Mitglieder als auch für Sie als Trainer einsehbar ist.

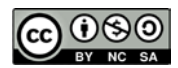

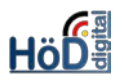

#### Einreichung durch den/die Nutzer:

• Die Nutzer sehen diese Ansicht, wenn sie die Lösung abgeben möchten (hier als Team):

| IHRE EINREICHUNG   |                              |              |             |
|--------------------|------------------------------|--------------|-------------|
| Team-Mitglieder    | Renate Meißner, R. Meißner   | Team löschen | Team Log    |
| Abgegebene Dateien | Sie haben noch keine Datei a | bgegeben. Da | tei abgeben |

 Nach der Abgabe erhalten sie darüber Mitteilung und können während der Bearbeitungszeit die eingereichte Lösung ändern.

### Auswertung der Ergebnisse und Rückmeldungen:

• Unter "Abgaben und Noten" werden aller Abgaben angezeigt und stehen als Download-Dateien zur Verfügung. Hier die Ansicht einer Einzelabgabe:

|        | Bild    | Name               | Benutzername  | Abgegeben<br>am 🕹 | Individuelle<br>Frist | Bewertung |   | Note | Notiz für Tute | oren                           | Aktionen                          |
|--------|---------|--------------------|---------------|-------------------|-----------------------|-----------|---|------|----------------|--------------------------------|-----------------------------------|
|        | H.      | Meißner,<br>Renate | rmeissner     | Heute,<br>11:01   |                       | Bestanden | ~ | 3    | Lösung etwas   | knapp                          | Aktionen 👻                        |
|        | Alle au | uswählen           |               |                   |                       |           |   |      |                | Abgaben heru<br>Individuelle F | unterladen (1)<br>rist setzen     |
| Ļ,     | Ausge   | ewählte Einga      | ben speichern | Ausführen         |                       |           |   |      |                | Rückmeldung                    | ; per Mail                        |
| (1 - 1 | von 1)  |                    |               |                   |                       |           |   |      |                | Rückmeldung<br>Rückmeldung     | ; per Datei<br>; p <u>er Text</u> |

 Nach Durchsicht der Lösung kann eine Notiz für den/die Tutoren (oder sich selbst), ein "Bestanden" und eine Note vergeben sowie auch eine individuelle Rückmeldung per Text eingeben werden.

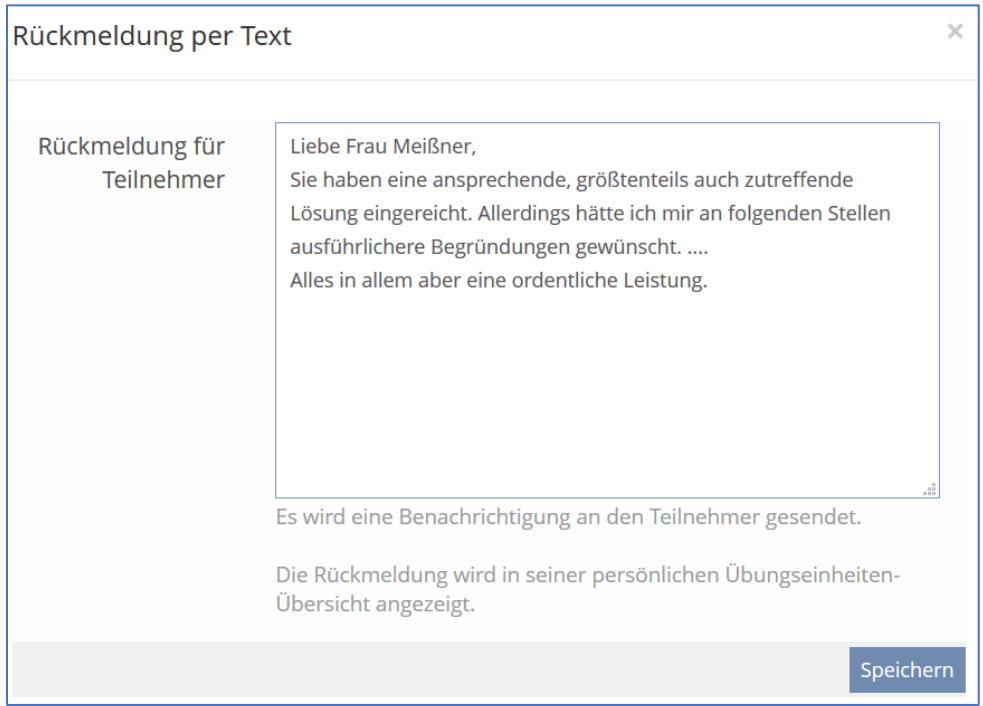

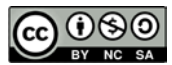

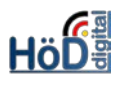

 Auch die Versendung einer Mail oder einer Datei sind möglich. Als Datei ist eine im Überarbeitungsmodus der Textverarbeitung oder eine mit Stift in einem Notizprogramm (Goodnotes z.B.) korrigierte Fassung der Einreichung denkbar.

| Wird eine Datei zur Bewertung der Übungseinheit hochgeladen, erhält die Teilnehmerin oder der Teilnehmer eine<br>Benachrichtigung und kann dann in der Übersicht der Übungseinheiten heruntergeladen und eingesehen werden. |              |           |  |  |  |  |
|----------------------------------------------------------------------------------------------------|--------------|-----------|--|--|--|--|
| Neue Datei hochladen                                                                                                    | Datei wählen | Hochladen |  |  |  |  |

 Auch eine Rückmeldung an mehrere Teilnehmer per individueller Datei ist möglich. Dazu den entsprechenden Button in der Übung anklicken und die ZIP-Verzeichnisstruktur herunterladen. Dabei die Hinweise im blauen Kasten beachten.

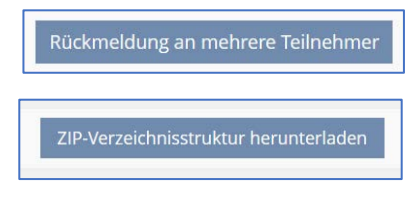

Danach die ZIP-Datei auf dem eigenen Rechner entpacken, Rückmeldungen in Form der individuellen Datei in dem Ordner des Lerners abspeichern und die ZIP-Datei/Multi-Feed-

back-Datei wieder hochladen. Sie wird dann automatisch den Lernern zugeordnet.

| Multi-Feedback-Datei * | Datei wählen                            |  |  |
|------------------------|-----------------------------------------|--|--|
|                        | Maximal erlaubte Upload-Größe: 256.0 MB |  |  |
|                        | Erlaubte Dateitypen: .zip               |  |  |

Diese Methode hat den großen **Vorteil**, dass die Rückmeldungen auf einmal die Gruppe erreichen und nicht der/die Erste schon die Rückmeldung bekommt und der Rest wartet.

# Tipps:

- Oft werden Fehler an der gleichen Stelle gemacht, so dass es sich evtl. "lohnt", die Kommentare in einer Textdatei zu sammeln.
- Ausführliche Infos im Handbuch unter: <u>https://docu.ilias.de/goto\_docu\_pg\_90967\_6024.html</u>

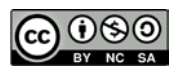